Sådan bliver du S1 Autoriseret i MAB

### 1. Åben internettet og gå på https://mab.mst.dk/

2. Tryk på som vist nedenstående

### Miljøstyrelsens Autorisationssystem til brug af Bekæmpelsesmidler (MAB)

## Velkommen

Velkommen til Miljøstyrelsens Autorisationssystem til brug af Bekæmpelsesmidler (MAB).

### Er du privatperson, så læs her.

Personer kan erhverve forskellige autorisationer, så de kan købe og anvende bekæmpelsesmidler til professionelt brug. For æ skal man have en gyldig uddannelse, fx. sprøjtecertifikat. Det er også muligt som person at knytte sin gyldige autorisation til e

Klik her for at logge ind som perse .: https://mab.mst.dk/person

Du skal bruge dit NemID Privat for at log\_ind.

### Tryk på Nemlog-in

# Miljøstyrelsens Autorisationssystem til brug af Bekæmpelsesmidler (MAB)

### Dansk / Danish

Vælg log-in metode.

NamLog-In FID person eID legal person

For at logge på Miljøstyrelsens Autorisationssystem til brug af Bekæmpelsesmidler (MAB).

Du har mulighed for at give fuldmagt til en anden person, fx. hvis du ikke har NemID. Følg anvisningen hos borger.dk på dette link: <u>https://www.borger.dk/samfund-og-rettigheder/fu</u>

Flere detaljer:

- Er du dansk borger log in ved at klikke på "NemLog-in" ikonet.
- Er du udenlandsk borger log in ved at klikke på "eID person" ikonet og vælg dit land.

Login med dit Private MitID. De fleste landmænd bruger samme MitID til at handle på egne og deres CVR nr. vegne.

| MitID NemID nøglekort NemID nøg        |
|----------------------------------------|
|                                        |
|                                        |
| Log på hos Miljøstyrelsen, MAB Mit ᆂ 🕨 |
| BRUGER-ID ⑦                            |
|                                        |
|                                        |
| (i) Glemt bruger-ID?                   |
|                                        |
|                                        |
|                                        |
| Husk mig hos Miljøstyrelsen, MAB       |
| Afbryd Hjælp                           |

Fortsæt som virksomhed hvis du er selvstændig, hvis du er ansat, skal du fortsætte som privat person

Log på som privatperson 📀

💄 Lennart Grønnegaard Banke 🔰 🖒

Log på som ledelsesrepræsentant 🕐

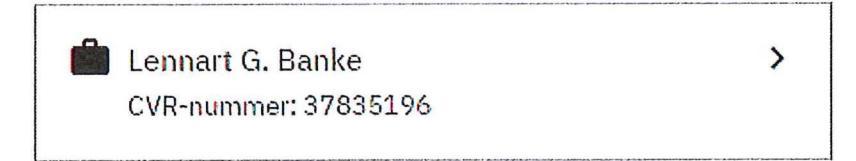

5.

# Du er nu logget ind i MAB – Miljøstyrelsens Autorisationssystem til brug af Bekæmpelsesmidler og står på forsiden.

### Klik på "Få en autorisation"

#### Forside

Velkommen til Miljøstyrelsens Autorisationssystem til brug af Bekæmpelsesmidler - MAB.

Du kan her få en autorisation til brug, kob eller forhandling af bekæmpelsesmidler.

Her kan du få en autorisation med det samme, via selvbetjening, hvis du har gennemfort en relevant uddannelse eller et kursus, indenfor de seneste 4 år.

Du kan også forudbestille en autorisation, til sendere udstedelse. Dette kræver, at du er tilmeldt en relevant uddannelse, der vil give dig ret til at få en autorisation når uddannelsen er gennemfort.

Følgende autorisationer kan udstedes i systemet:

- > F1 Salg til private
- > G1 Gasning af muldvarpe og mosegrise
- > G2 Gasning af lagre med korn, frø o.l.
- > S1 Sprojtecertifikat
- > S2 Hånd- og rygsprojte
- > S3 Bejdsning af udsæd

Du har også mulighed for at få en autorisation af Miljøstyrelsen, hvis du kan dokumentere at du har andre kvalifikationer til at få en autorisation. Men du skal så ansoge Miljøstyrelsen om anerkendelse af dine kvalifikationer. Ansogning om anerkendelse skal også foregå her i MAB, hvor du via "Ansog om anerkendelse" kan beskrive hvilke kvalifikationer du har, og bagefter indsende din ansogning til sagsbehandling i Miljøstyrelsen. Hvis du vælger at ansoge Miljøstyrelsen om anerkendelse af kvalifikationer, kan du ikke få din autorisation med det samme, da din ansogning forst skal behandles i Miljøstyrelsen.

Du kan læse mere om autorisationsordningen og reglerne på <u>Hiljostyrelsens hjemmeside</u>.

### 7.

### Godkend vilkårene ved at klikke i den lille firkant og klik derefter på "Næste"

#### Vilkår

Det er vigtigt, at du læser og accepterer vilkårene for brug af Miljostyrelsens Autorisationssystem til brug af Bekæmpelsesmidler og udstedelse af bekæmpelsesmiddelautorisationer, for du går i gang. For at du kan få udstedt en autorisation, skal kilijostyrelsen have adgang til oplysninger om uddannelser, kurser, tilmeldinger til uddannelser og tidligere autorisationer, der kan give dig ret til at få udstedt, eller genudstedt en autorisation. Ved accept af vilkårene, henter MAB oplysninger om dig i Undervisningsministeriets og Miljostyrelsens systemer. I Undervisningsministeriet, hentes der oplysninger om kurser tilmeldt og taget på ANU-centre og fag tilneldt og gennemfort på erhvervsuddannelser. I Niljostyrelsen hentes der oplysninger om autorisationer du allerede har, f.eks. bevis til bekæmpelse af muldvarpe og mosegrise med gas. Udstedelse af en autorisation kan være pålagt et gebyr, som afhænger af typen af autorisation. Gebyret for de enkelte autorisationer vil fremgå af næste side. Hvis en autorisation er pålagt et gebyr, vil du blive opkrævet gebyret med det samme. Gebyret skal betales online med Dankort / VISA-Dankort eller Visakort. Ved forudbestillinger af autorisationer der er pålagt gebyr, vil du blive afkrævet kortoplysninger, men der vil ikke blive trukket belob fra dit kort, for den dag autorisationen udstedes. Udstedelsen af autorisationer sker efter regleme i bekendtgorelse om autorisation og uddannelse af professionelle brugere af bekæmpelsesmidler og af ansatte hos forhandlere af bekæmpelsesmidler. Det fremgår blandt andet af reglerne, at gebyr for udstedelse af autorisationer, ikke tilbagebetales efter der er ansogt og erhvervet en autorisation, uanset at der ikke gores brug af autorisationen i hele gyldighedsperioden. Autorisationer er gyldige fra den dato gebyret betales/trækkes, til den dato der er angivet på autorisationsbeviset. 📋 Klik her for 🚽 acceptere vilkårene for brug af Miljostyrelsens Autorisationssystem til brug af Bekæmpelsesnidler

Her vælger du S1 Autorisationen i det første felt:

Gult felt:

MAB har fundet oplysninger om at du har taget et opfølgningskursus inden for de sidste 4 år, men ingen oplysninger om fuldt sprøjtecertifikat. Du skal afgive en Tro-og love erklæring før du kan blive autoriseret. Klik på feltet og følg vejledningen

Grønt felt:

MAB har fundet oplysninger om uddannelse på dig. Gå til punkt 15 i denne vejledning.

Rødt felt:

MAB har ikke registeret uddannelsesoplysninger om dig inden for de sidste 4 år. Har du kvalifikationer som du gerne vil have godkendt for at kunne få en autorisation, eks. en udenlandsk uddannelse som Miljøstyrelsen anerkender, brug da det blå felt "Ansøg om anerkendelse". I dette tilfælde skal du vedhæfte dokumentation for eks. deltagelse i et kursus. Bruger du det blå felt vil det medføre en manuel sagsbehandling i Miljøstyrelsen.

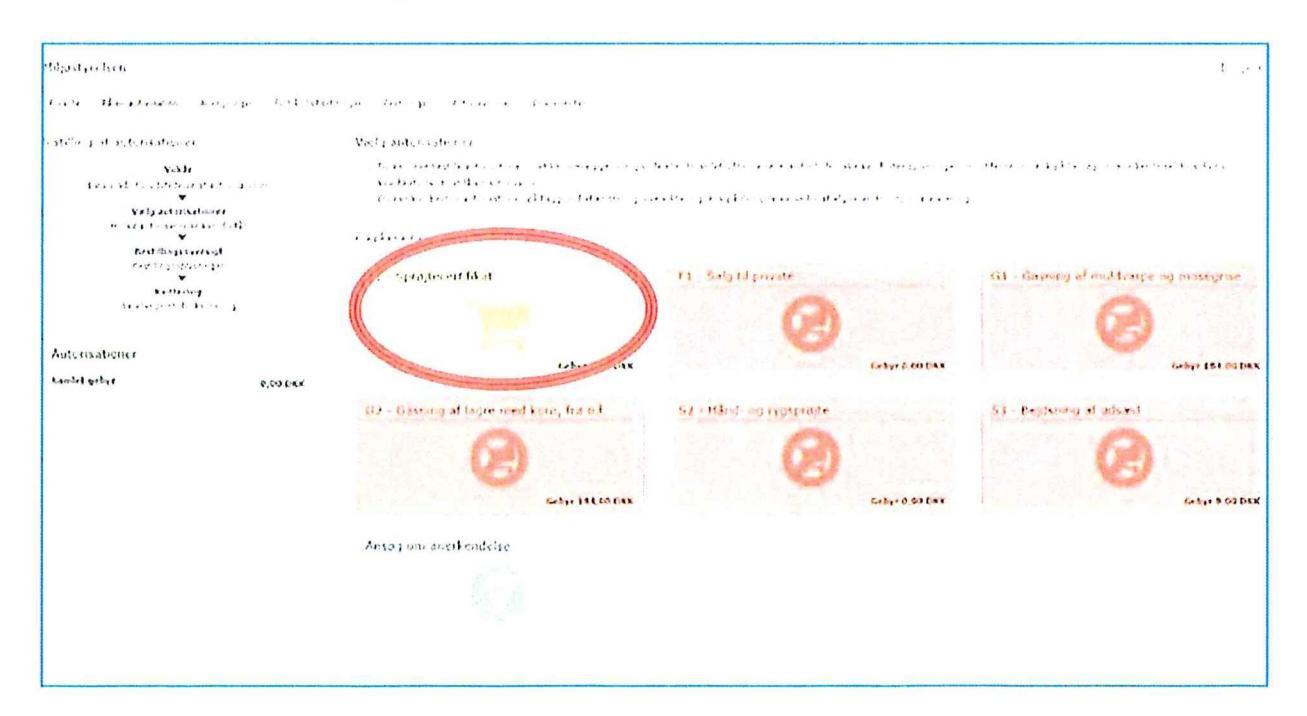

# Klik på "Afgiv tro- og love erklæring".

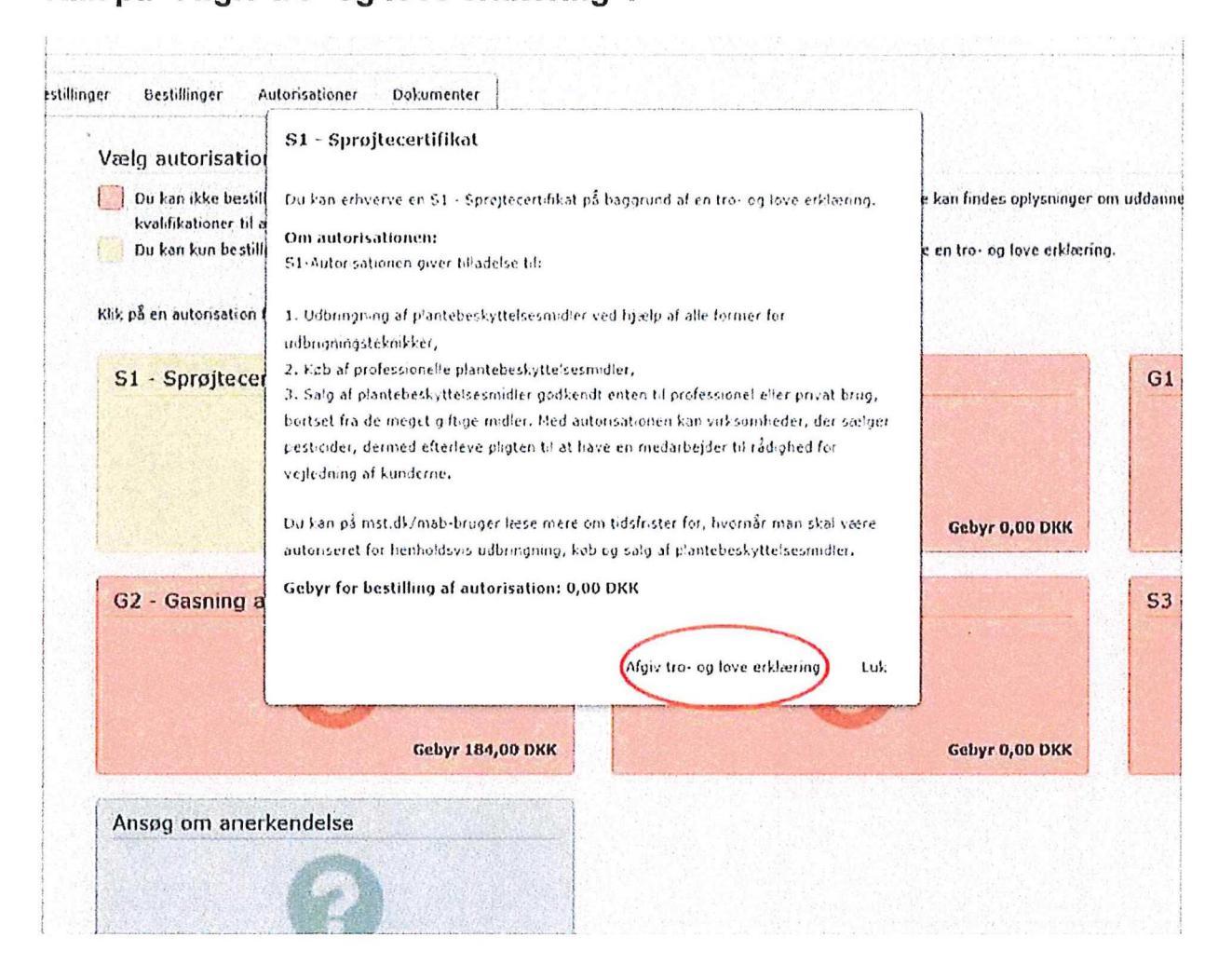

Klik i den lille firkant og derefter på "Afgiv erklæring"

Erklæringen kommer med det samme til at ligge i MAB, men sendes også til din E-Boks. Feltet med S1 Autorisationen bliver nu grønt.

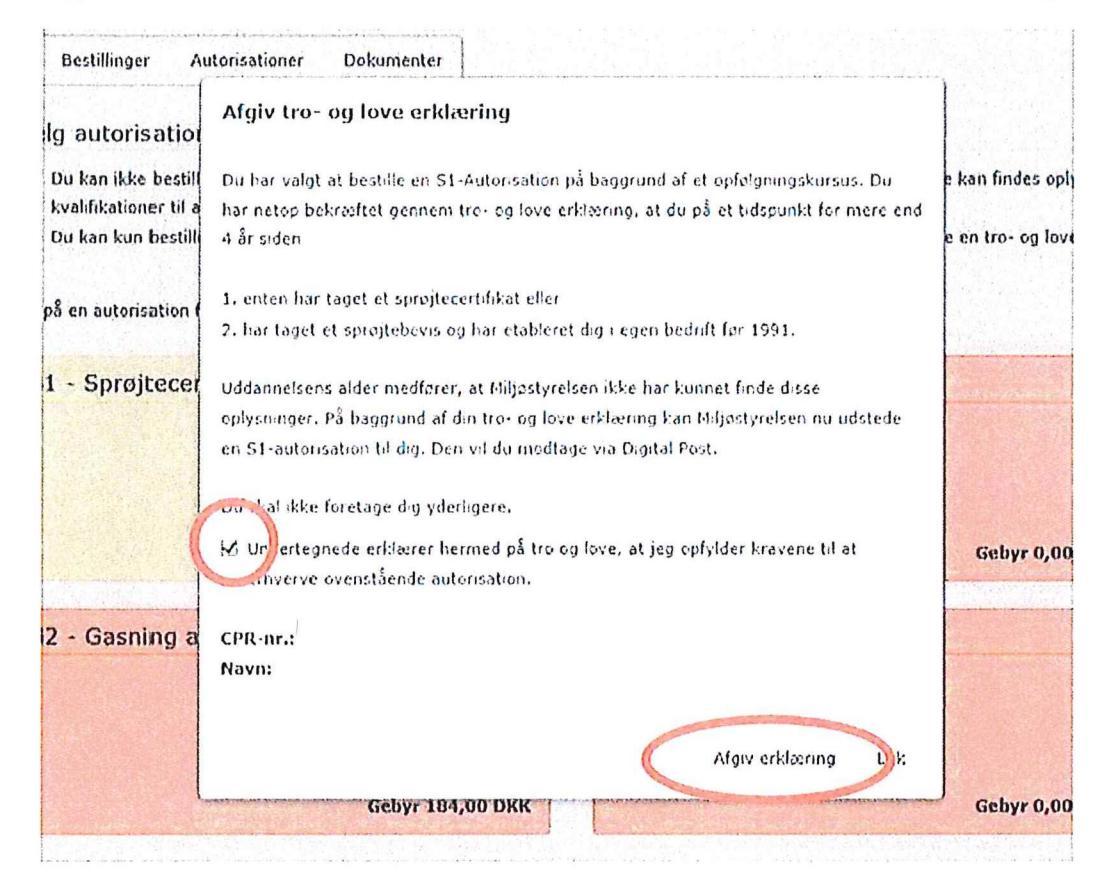

10.

# 11. Klik på det grønne felt Vælg autorisatloner

Du har denne autorisationstype, eller du kan bestele en ny autorisation al denne type.

Du kan ikke bestille autorisationen. Det kan være pga. manglende eller forældet uddannelse, eller fordi der ikke kan findes oplysninger om uddannelser. Kik på "ansog om anerkendelse" hvis du har kvalfikeliener til at lå en autorisation.

Kl): på en autorisation for at få mere information

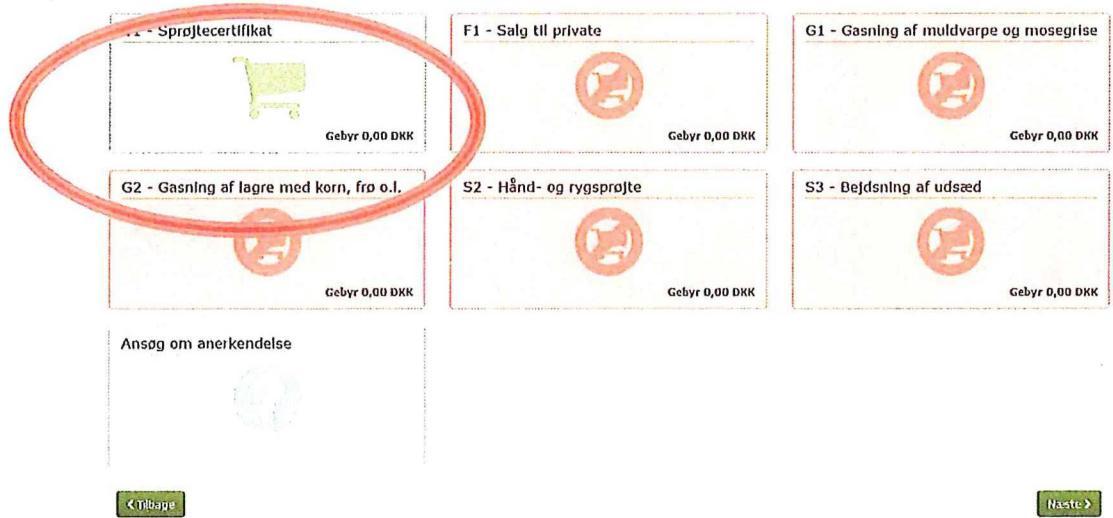

### Klik på "Føj til kurv"

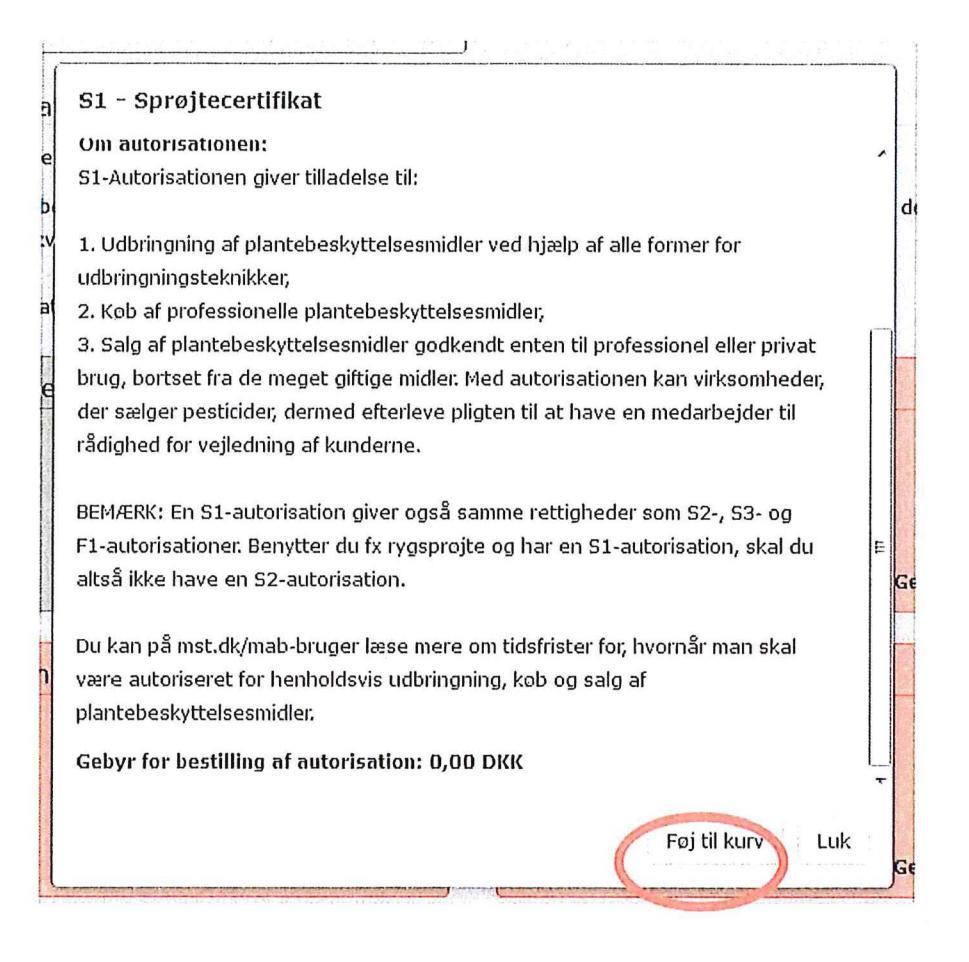

### Autorisationen er nu lagt i indkøbskurven. Klik på "Næste"

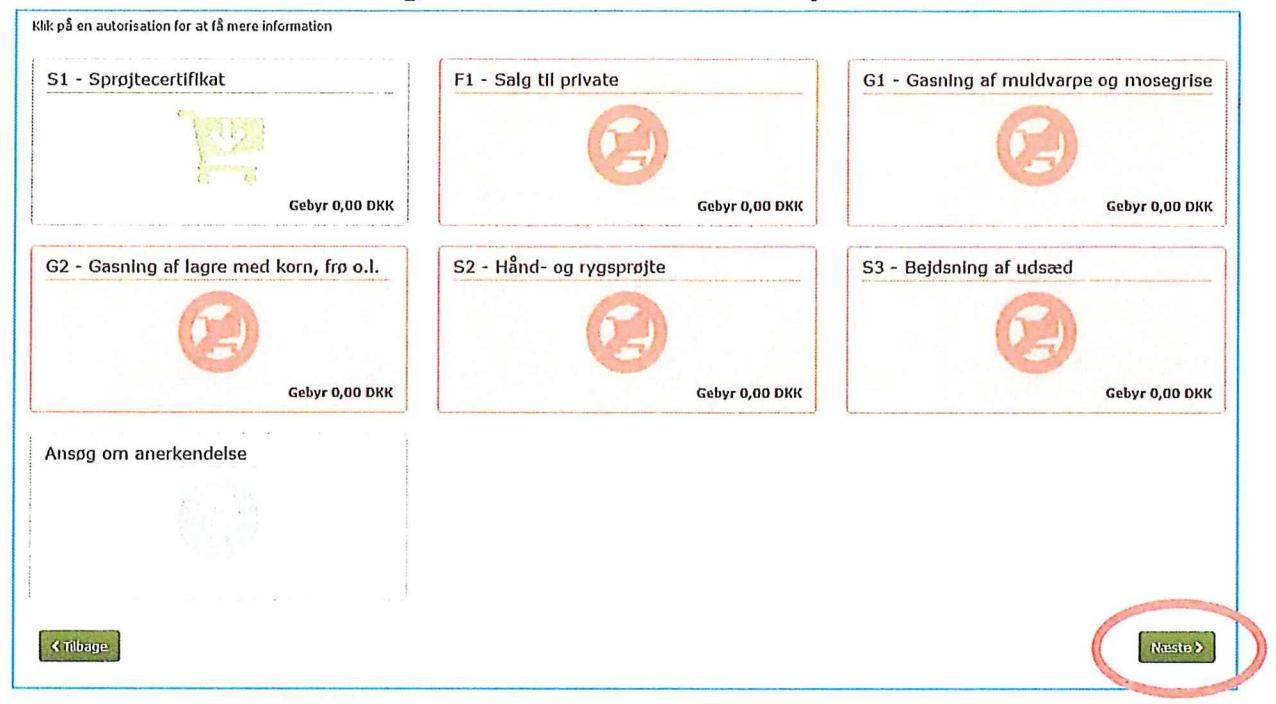

### 13.

Klik i den lille firkant og derefter på "Bestil"

Hvis det er den første autorisationen du bestiller, vil den være gratis frem til 2020. Såfremt det er den første, skal du gå videre til punkt 19. Har du allerede haft bestilt en, vil du blive sendt videre til betaling for autorisationen.

| Bestillingsoversigt                                                |                                                                                               |          |
|--------------------------------------------------------------------|-----------------------------------------------------------------------------------------------|----------|
| Herunder kan du se hvilke autorisationer du er ved at erhverve.    |                                                                                               |          |
| For at få udstedt dine autorisationer, skal du bekræfte at oplysni | ngerne er korrekte.                                                                           |          |
| Autorisationer                                                     | Udlobsdato                                                                                    | Gebyr    |
| S1 - Sprojtecertifikat                                             | 18-11-2019                                                                                    | 0,00 DKK |
| Monis (0%6)                                                        |                                                                                               | 0,00 DKK |
| Samlet gebyr                                                       |                                                                                               | 0,00 DKK |
| Deg bekrefter hermed, at oplysningerne ovenfor er korrekte, o      | og at jeg har læst, og accepterer <u>vilkårene forbundet med hestilling af autorisationer</u> |          |
| <b>∢</b> ffilbage                                                  |                                                                                               | Bestil   |

Du skal her udfylde dine kort oplysninger for at betale for autorisationen. Tryk på betal i bunden efter du har udfyldt dine oplysninger

> Miljøstyrelsens Autorisationssystem til brug af Bekæmpelsesmidler (MAB)

|                 | Vis or | dredetaljer - |
|-----------------|--------|---------------|
| ) Nyt kort      | VISA 🌒 | <b>()</b> I)  |
| Kortnummer      |        |               |
| Udløber (mm/åå) | CVC    | ?             |

#### Jeg accepterer betingelserne

Jeg accepterer Miljøstyrelsens Autorisationssystem til brug af Bekæmpelsesmidler (MAB) Handelsbetingelser og Privatlivspolitik.

#### Husk mig

Gem mine betalings- og leveringsdetaljer og husk min enhed. Hermed accepterer jeg Brugervilkårene for "Gem mine detaljer" og samtykker til, at Nets behandler mine data i overensstemmelse med Nets Privatlivspolitik.

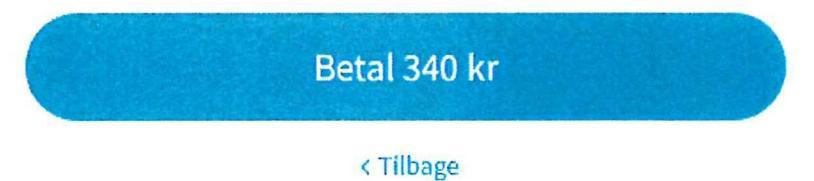

14.

### 20. Godkend med den Mitld der er tilknyttet betalingskortet

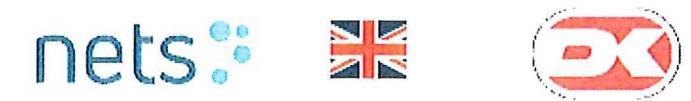

### Bekræftelse med NemID

| Netbutik:   | Miljøstyrelsens Autorisat |
|-------------|---------------------------|
| Beløb:      | DKK 340,00                |
| Dato:       | 20210917 07:34:57         |
| Kortnummer: | xx0662                    |

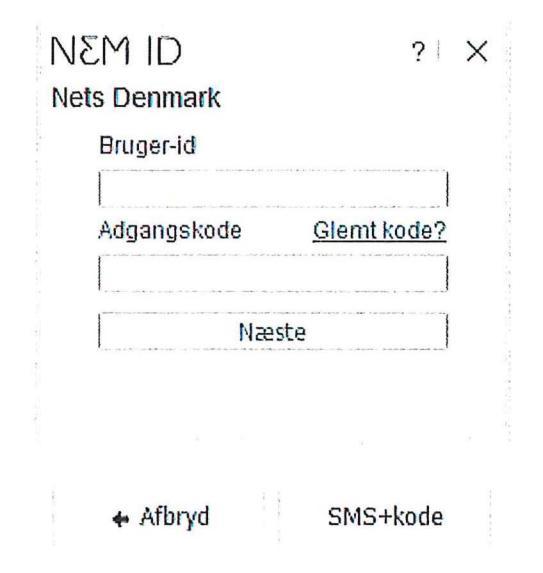

Du får nu en kvittering på bestillingen. Du kan her trykke i bunden for at komme videre til at tilknytte din autorisation til dit CVR nr.

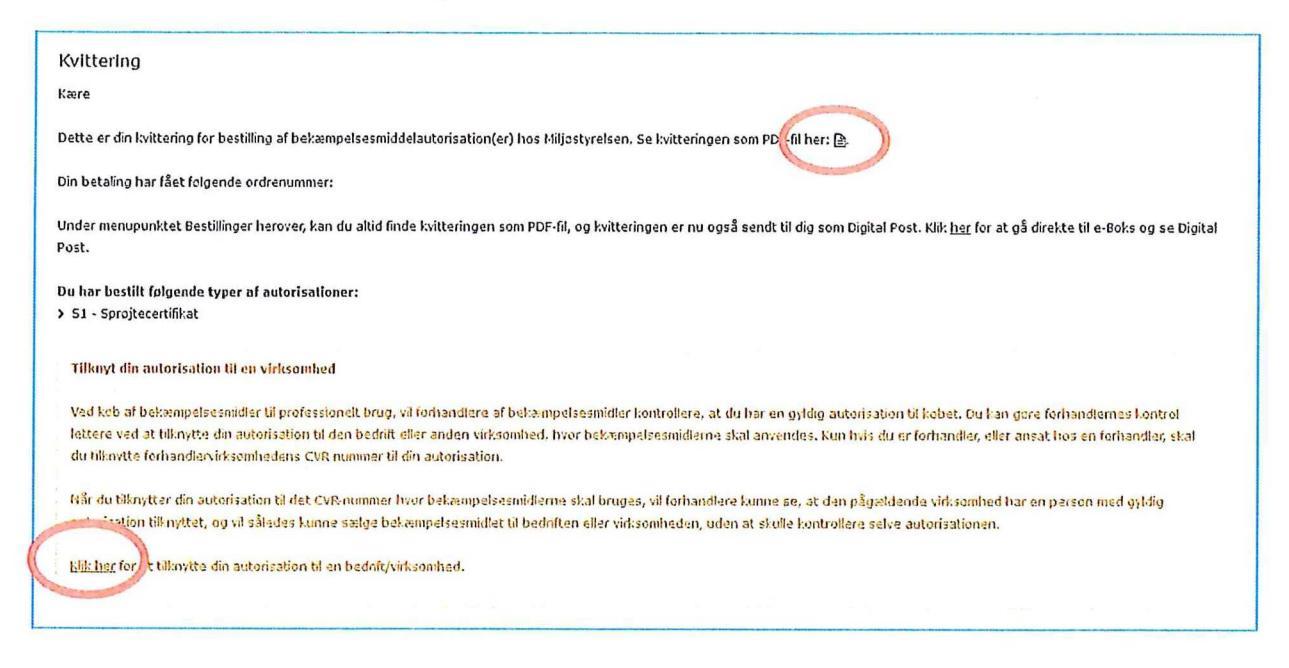

Hvis du er ansat, anbefales det at du IKKE tilknytter en virksomhed til din autorisation.

Hvis det er dit eget CVR nr. og virksomhed, SKAL du tilknytte autorisationen til dit CVR-nummer.

Åben den gældende autorisation på + i venstre side, og søg herefter med CVR nummeret i bunden til højre, og tryk anmod når bedriften er kommet frem.

| arside få en autonzation Anzogninger Fo               | schördsbestlinger Bestillinger Auforisebene           | r Oskumerter                                        |                                                |                                             |                                                                                                    |
|-------------------------------------------------------|-------------------------------------------------------|-----------------------------------------------------|------------------------------------------------|---------------------------------------------|----------------------------------------------------------------------------------------------------|
| torisationer                                          |                                                       |                                                     |                                                |                                             |                                                                                                    |
| kan du se dine autorisationer tê brug og sa'g af bek  | æmpelsesmidler Kik på dakumentikanet til højre, f     | nis du villee, gemme eller printe din autorization. |                                                |                                             |                                                                                                    |
| s du vil vide mere om autonsetionen, eller töknytte e | en autorisation til et CVR-rummer, ekal du kille på   | krydset til verstre.                                |                                                |                                             |                                                                                                    |
| Autorisations-nr.                                     | Autorisationstype                                     | Virksomheder                                        |                                                | Udlobsdato                                  | Devi                                                                                                    |
| 2017-51-17204-1572                                    | 51 - Sprejsecerafivat                                 |                                                     |                                                | 27-11-2017                                  | D                                                                                                    |
| 2021 1-17334-17391                                    | S1 - Eprojteceruficat                                 |                                                     |                                                | 69-03-2021                                  | u (I                                                                                                    |
| Autorisation                                          |                                                       |                                                     | Virksomheder                                   |                                             |                                                                                                    |
| Status                                                |                                                       |                                                     | Tilknyt autorisation til din virkson           | nhed                                        |                                                                                                    |
| Eets't                                                |                                                       |                                                     | Ved kab af bekæmpelsesmister til prof          | essione's brug, vil forhard'ere af d'ase ka | ertrellere, at da har en                                                                                                    |
|                                                       |                                                       |                                                     | gildig autonsation til Sebat. Du kan ga        | re forhand'ernes kontrol lettere ved at kr  | nytte din autorisation t                                                                                                    |
| Jästedelsesäätö                                       |                                                       |                                                     | egen eller din arbejdsgivers virksomh          | d, d.s. den bedrift eller anden virkso      | omhed, livor                                                                                                    |
| 20-12-2017                                            |                                                       |                                                     | bekænipelsesmidlerne anvendes.                 | Kun hais du er fothandler, eller ansat hos  | s en forhandler, skal do                                                                                                    |
| Jddannelse                                            |                                                       |                                                     | Complete remains the complete the state of the | er unanter en un asteristicas.              |                                                                                                    |
| Spragtecercifiat, opfolgning                          |                                                       |                                                     | kår du filknyster din autonsetion til det      | Concumment har beitem seisesmidler          | te anvendes, sil farha                                                                                                    |
|                                                       |                                                       |                                                     | kunne se, at den pågældende virksom            | hed har en person med en gyldig autonst     | ton titnyftet eg vis                                                                                                    |
| Beskrivelse                                           |                                                       |                                                     | kunne emige bei ampelsesmidlet bi be           | driten eller withsomteden uden at studie    | kontrollere selve                                                                                                    |
| 51-Autorisistionen giver trädelse tilt 1. Udbingning  | af plantebeskyttelsesmodier ved hjælp af alle forme   | for untringengeterialles, 2. Kob al professionete   | exterisationen.                                |                                             |                                                                                                    |
| stantebesk,ttelsesmidier, J. Salg af slantebeskyttels | esmidier gadvendt enten til professionel eller privat | brug, bortset fra de meget giftige midlen Hed       |                                                |                                             |                                                                                                    |
| autonisationen kan virksomheder, der amlger pestici   | den dermed cherieve pligten til at have en medarbs    | jder til rådighed for vejledning ef kunderne.       | Sådan tilknytter du din autorisalis            | n                                           |                                                                                                    |
| EEMERK: En 51-autorisation giver også samma rett      | isheder tom 52-, 53- og F1-autorisationer. Benytter   | du fx rypsprejte og har en S1-autorisation, skal da | Cu kn,tter din autorisation til en virkse      | mhed ved at skrive CVR-normaret i ned       | lenstående lek. Herefi                                                                                                    |
| altså icke have en SZ-autorisation. Ou kan på mat d   | kimab-bruger læse inere om bildfrister for, hvornår   | man skal være autoriseret for henholdsvia           | trykker du "Sog" og derefter "Armod".          |                                             |                                                                                                    |
| istningning, keb og solg af planteteskyttelsesmidler  | c.                                                    |                                                     |                                                |                                             |                                                                                                    |
|                                                       |                                                       |                                                     | har du har trykket "Anmed", skel suks          | orrheden godkerde, tt du har tikn,ttet d    | n autorisation.                                                                                                    |
|                                                       |                                                       |                                                     | Virisemheden vi få besked om delte i           | in e-boys, og du vil moclaga besked i d     | in e-boks, når                                                                                                    |
|                                                       |                                                       |                                                     | virkschulegen har godkendt eller afvis         | t on annoowing on, at la tranyttet on a     | uchtssen.                                                                                                    |
|                                                       |                                                       |                                                     |                                                |                                             |                                                                                                    |
|                                                       |                                                       |                                                     | Totai ne vickeemhade                           |                                             |                                                                                                    |
|                                                       |                                                       | 1                                                   | 17435456                                       |                                             |                                                                                                    |
|                                                       |                                                       | (                                                   | 3/3/21-5                                       |                                             | and the second second s |
|                                                       |                                                       |                                                     |                                                |                                             |                                                                                                    |
|                                                       |                                                       |                                                     |                                                | 11                                          | 500 ///                                                                                                    |

Efterfølgende skal du bruge nedenstående link UDEN AT LUKKE DEN FØRSTE SIDE NED https://mab.mst.dk/Virksomhed

### HUSK OG BRUG SAMME BROWSER

Når du kommer ind, tryk da på tilknytninger, øverste røde ring, og derefter kan der godkendes ved at trykke på det grønne flueben.

I den pop up besked der kommer op, trykker man ok for at godkende.

| virk                                                                                                    |                                                                                                    |                                                                                                    | Lennart G. Banke<br>CVR 37835196                                                          |
|----------------------------------------------------------------------------------------------------|----------------------------------------------------------------------------------------------------|----------------------------------------------------------------------------------------------------|-------------------------------------------------------------------------------------------|
| Miljøstyrelsens Autorisati<br>Bekæmpelsesmidler (MA                                                                                                    | ionssystem til brug a<br>B)                                                                                                    | ìf                                                                                                    | Miljøstyrelsen<br>Support: 72 54 44 66<br>E info@mst.dk                                   |
| Overs at Tilknytninger Til adelser 🗸 Re                                                                                                    | egistreringer 🗸 Butik Dokumente                                                                                                    | er Digitale fuldmagter                                                                                          |                                                                                           |
| Køb af professionelle bekæm                                                                                                    | pelsesmidler                                                                                                    |                                                                                                    |                                                                                           |
| Hvis virksomheden skal kobe bekæmpelsesmid<br>en gyldig autorisation til virksomheden. Det kan                                                                                                    | ler til professionell brug, fx en jordbrug<br>fx være en S1-, S2-, eller G1-autorisa                                                                                        | svirksomhed, som skal bel<br>lion.                                                                              | andle sine marker, er det en fordel at tilknytte                                          |
| Sådan gør du                                                                                                    |                                                                                                    |                                                                                                    |                                                                                           |
| Personen, som har autorisationen, anmoder om<br>denne side. Du kan oodkende eller afvise en an                                                                                                    | , at den bliver tilknytlet din virksomhed<br>modning ved at klikke på en af ikonerr                                                                                         | l. Hvis du har en eller flere a<br>ne.                                                                          | afventende anmodninger, køn du se dem på                                                  |
|                                                                                                    |                                                                                                    |                                                                                                    |                                                                                           |
| De anmodninger, som er godkendt, bliver vist i l<br>skraldespand. Det skal du gore, fx hvis persone                                                                                                    | isten over tilknyttede autorisationer. De<br>n ikke længere er ansat i virksomhede                                                                                          | ı kan fjerne en tilknyttet aut<br>n, eller hvis der er tale om d                                                | orisation ved at klikke på den røde<br>en fejl.                                           |
| De anmodninger, som er godkendl, bliver vist i l<br>skraldespand. Det skal du gore, fx hvis persone<br>Afventende tilknytninger                                                                                                    | isten over tilknytlede autorisationer. Du<br>n ikke længere er ansat i virksomhede                                                                                          | ı kan fjerne en tilknyltet aut<br>n, eller hvis der er tale om d                                                | orisation ved at klikke på den rode<br>en fejl.                                           |
| De anmodninger, som er godkendl, bliver vist i l<br>skraldespand. Det skal du gore, fx hvis persone<br>Afventende tilknytninger                                                                                                    | isten over tilknyttede autorisationer. Du<br>n ikke længere er ansat i virksomhede                                                                                          | ı kan fjerne en tilknyttet aut<br>n, eller hvis der er tale om d                                                | orisation ved at klikke på den rode<br>en fejl.                                           |
| De anmodninger, som er godkendt, bliver vist i l<br>skraldespand. Det skal du gore, fx hvis persone<br><b>Afventende tilknytninger</b><br>Nedenfor vises en liste over autorisalioner, der a                                                                                    | isten over tilknyttede autorisationer. Du<br>n ikke længere er ansat i virksomhede<br>afventer tilknytning af til virksomheden.                                             | ı kan fjerne en tilknyttet aut<br>n, eller hvis der er tate om e                                                | orisation ved at klikke på den røde<br>en fejl.                                           |
| De anmodninger, som er godkendt, bliver vist i l<br>skraldespand. Det skal du gore, fx hvis persone<br><b>Afventende tilknytninger</b><br>Nedenfor vises en liste over autorisalioner, der a<br>Ansøgningsdato Ansøgers navn                                                    | isten over tilknyttede autorisationer. Du<br>n ikke længere er ansat i virksomhede<br>afventer tilknytning af til virksomheden.<br>Autorisations-nr.                        | ı kan fjerne en tilknyltet aut<br>n, eller hvis der er tale om d<br>Autorisationstype                           | orisation ved at klikke på den rode<br>en fejl.<br>Autorisations udløbsdato               |
| De anmodninger, som er godkendt, bliver vist i l<br>skraldespand. Det skal du gore, fx hvis persone<br><b>Afventende tilknytninger</b><br>Nedenfor vises en liste over autorisationer, der a<br><b>Ansøgningsdato Ansøgers navn</b><br>11-11-2021                               | isten over tilknyttede autorisationer. Du<br>n ikke længere er ansat i virksomhede<br>afventer tilknytning af til virksomheden.<br>Autorisations-nr.<br>2025-S1-17304-48530 | ı kan fjerne en tilknyttet aut<br>n, eller hvis der er tale om e<br>Autorisationstype<br>S1 - Sprojtecerlifikat | Autorisations udløbsdato<br>22-06-2025                                                    |
| De anmodninger, som er godkendt, bliver vist i l<br>skraldespand. Det skal du gore, fx hvis persone<br><b>Afventende tilknytninger</b><br>Nedenfor vises en liste over autorisalioner, der a<br>Ansøgningsdato Ansøgers navn<br>11-11-2021<br><b>Tilknyttede autorisationer</b> | isten over tilknyttede autorisationer. Du<br>n ikke længere er ansat i virksomhede<br>afventer tilknytning af til virksomheden.<br>Autorisatlons-nr.<br>2025-S1-17304-48530 | ı kan fjerne en tilknyttet aut<br>n, eller hvis der er tate om e<br>Autorisationstype<br>S1 - Sprojtecerlifikat | orisation ved at klikke på den røde<br>en fejl.<br>Autorisations udløbsdato<br>22-06-2025 |

#### 18.

Du er nu færdig med at blive S1 autoriseret og kan lukke for internettet. Skal du lave autorisation for flere personer, er det nødvendigt at lukke internetbrowseren før du kan logge på som en anden person i MAB.

# Sådan evaluerer du dit kursus på AMUkvalitet

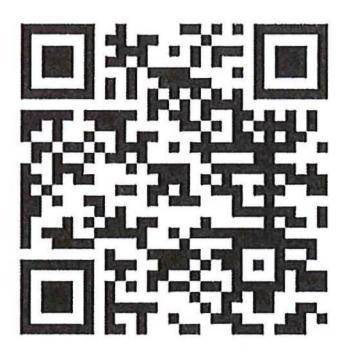

- 1. Gå til Voksenuddannelse.dk (brug QRkoden)
- 2. Log på med dit MitID
- Klik på linket med dit holdnavn i pop-upboksen eller under menupunktet "Evalueringer"
- 4. Du er nu i AMUkvalitet og er klar til at svare på spørgeskemaet